# Общие сведения о рабочем месте регистратора.

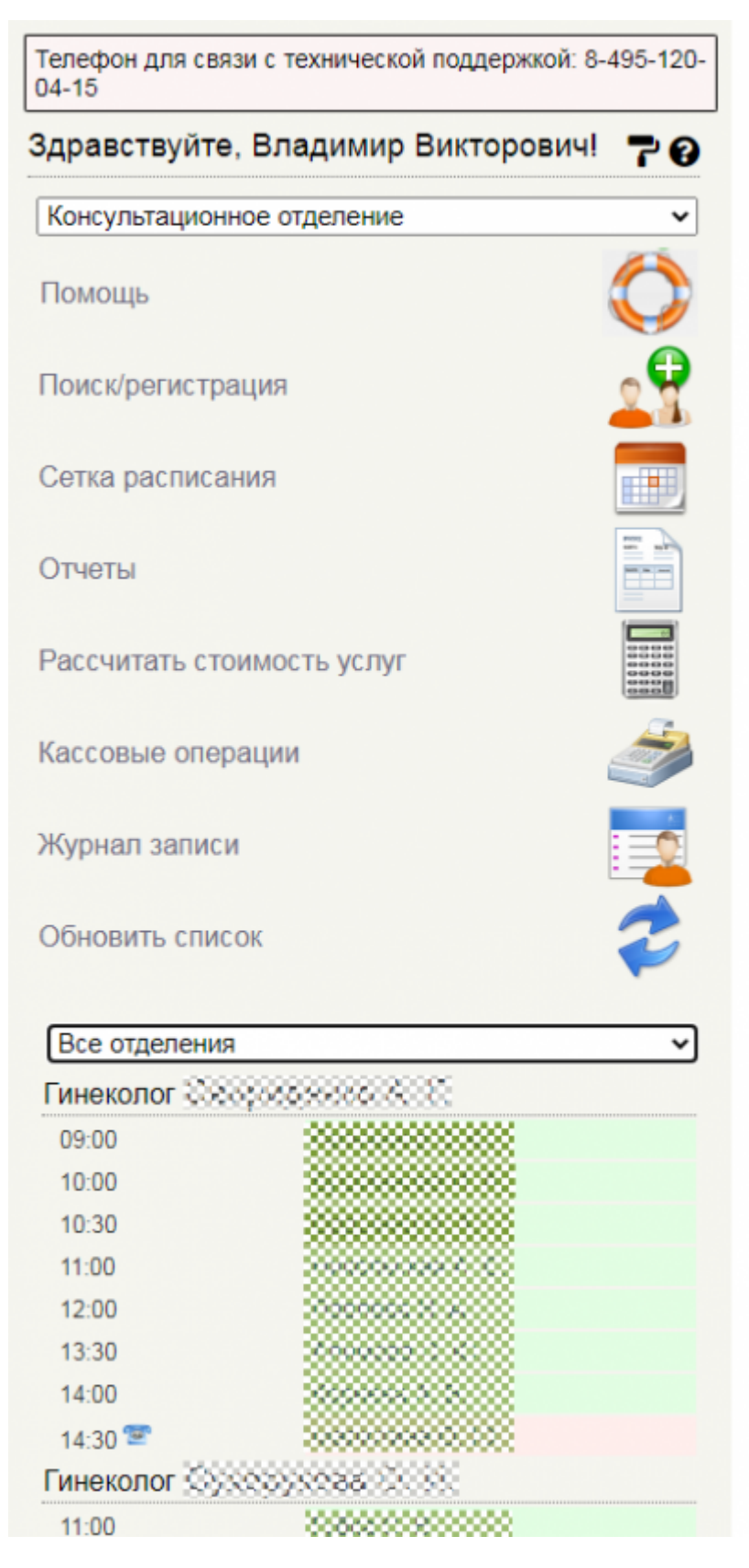

Меню регистратора состоит из следующих пунктов:

- Помощь (переход в справку для регистратора)
- Поиск/Регистрация (поиск пациента по базе и запись на прием )
- Сетка расписания (переход к просмотру сетки расписания)

- Отчеты (предоставление отчетов регистратора)
- Рассчитать стоимость услуг (переход к форме просмотра прейскуранта клиники)
- Кассовые операции (переход к форме взаимодействия и работы с кассовым оборудованием)
- Журнал записи (переход к просмотру сводки о всех записанных пациентах)
- Обновить список (обновление списка пациентов, записанных на прием)

# Поиск/Регистрация

Нажмите кнопку «Поиск»/регистрация. Появится форма для ввода данных:

| Фамилия:          |              |   |
|-------------------|--------------|---|
| Имя:<br>Отчество: |              |   |
| Дата рождения:    | ДД. MM. ITIT | Ö |
| Поиск карты:      | /:           |   |
|                   |              |   |

Под каждым полем для ввода текста появляется список подсказок (распространённых имен и фамилий).

При вводе текста список будет содержать только те слова, которые содержат введенные Вами буквы.

| Фамилия:       | Иван                |   |
|----------------|---------------------|---|
| Имя:           |                     | × |
| Отчество:      | Иванов              |   |
| Дата рождения: | Иванова<br>Ивановаа | ] |
| Поиск карты:   | /:                  |   |
|                |                     |   |

Для быстрого ввода имени щелкните мышкой по нужному слову или выберите нужное слово с помощью стрелок «вверх» и «вниз» на клавиатуре, а затем нажмите клавишу «Enter».

Если пациент уже существует в базе данных, тогда его можно быстро найти, введя либо его фамилию и имя, либо номер уже существующей карты и нажав кнопку "**Поиск**"

| Cnv | сок пациентов:                        |   |   |
|-----|---------------------------------------|---|---|
| Ne  | ФИО и год рождения                    |   |   |
| 1.  | Иванов Изан Ивановни 01-01-1999 г. р. | Ø | Ŧ |
|     |                                       |   |   |
|     |                                       |   |   |

# Примечание: Раздел Поиск/регистрация пациента выполняет функцию не только

поиска уже существующих в базе пациентов, но регистрации нового пациента. Если вы не нашли нужного пациента в списке, то необходимо выполнить "Регистрацию нового

| Иван       |            |
|------------|------------|
|            |            |
| Иванович   |            |
| 01.06.1988 |            |
| A          |            |
|            |            |
|            | 01.06.1988 |

#### пациента".

Заполните все необходимые данные на пациента и нажмите на кнопку "Регистрация пациента" Примечание: В поле номер карты во время регистрации нового пациента ничего не пишется, номер формируется автоматически. После чего откроется форма заполнения амбулаторной карты, номер карты присваивается автоматически. Заполните необходимые поля в карте пациента. Обязательно укажите пол пациента. В Если пациент несовершеннолетний/недееспособный, в карте так же вводятся данные законного представителя в соответствующем разделе. В разделе «Оплата» по умолчанию всегда стоит индив/расчет. Его можно сменить на ОМС, ДМС, договор с юр.лицами и бюджет. В договоре с юридическим лицом название компании записывается в пункте «другая». > индив/расчет - когда клиент производит оплату наличными или кредитной картой. > ОМС - это обязательное медицинское страхование, которое основано на выплатах единого социального налога. ОМС обеспечивает всем гражданам РФ, независимо от пола, возраста, места проживания и социального статуса, равные возможности в получении медицинской помощи, предоставляемой за счет финансовых средств ОМС, в объеме и на условиях, соответствующих программам обязательного медицинского страхования. >> **ДМС** это добровольное медицинское страхование, обеспечивающее получение дополнительных медицинских и иных услуг сверх программ обязательного медицинского страхования, гарантированного государством. Страхователем могут выступать дееспособные физические лица без существенных проблем со здоровьем (инвалидность, серьезные хронические болезни), а также юридические лица, которые страхуют сотрудников своей организации. Как показывает опыт работы, в России в большинстве случаев страхователем выступают организации. > договор с юр.лицом это договорной перечень медицинских услуг, которые будут оплачены юр.лицом при обращении застрахованного в медицинское учреждение. Возможна частичная оплата тех или иных услуг согласно договоренности (например 50% от стоимости. Остальное клиент выплачивает самостоятельно). > бюджет - это когда оплата медицинских услуг осуществляется за счет лечебного заведения.

Сельский житель:

| Номер карты:                      | 13 /:   | 22 Дата создани         | AL MM. ITTT |               |                           |   |   |   |
|-----------------------------------|---------|-------------------------|-------------|---------------|---------------------------|---|---|---|
| Пол:                              | мужской | Y Fpynna spos           | не выбрано  |               | ¥                         |   |   |   |
| Паспорт пациента                  |         |                         |             |               |                           |   |   |   |
| Вид документа, здостоверяющего ли | NHOCTL  | la putronun             |             |               |                           |   |   |   |
| пациента:                         | -       | te boropano             |             |               |                           |   |   |   |
| Серия:                            |         |                         | imetr:      |               |                           |   |   |   |
| Ком выдан:                        |         | A ANA TITL              |             |               |                           |   |   |   |
| Дата выдачи:                      | 2       | of year the             | 0           |               |                           |   |   |   |
| Законный представ                 | итель   |                         |             |               |                           |   |   |   |
| ФИО Законного представителя:      |         |                         |             |               |                           |   |   |   |
| Дата рождения:                    | - F     | ц, мм. mr               |             |               |                           |   |   |   |
| Вид документа, удостоверяющего ли | иность  | In multinaux            |             |               |                           |   |   |   |
| закояного представителя:          |         | не выорано              |             |               |                           |   | • |   |
| Паспорт предстанителя Серия:      |         | H                       | swep:       |               |                           |   |   |   |
| Дата выдами:                      | 2       | UL MM. ITT              |             |               |                           |   |   |   |
| Кеня поддан:                      |         |                         |             |               |                           |   |   |   |
|                                   |         |                         |             |               |                           |   |   |   |
| NHH nauweeta:                     | [       |                         |             |               |                           |   |   |   |
| ИНН законного представителя:      | [       |                         |             |               |                           |   |   |   |
| Оплата                            |         |                         |             |               |                           |   |   |   |
| _                                 | 6       | Automativenuuté ner     | LAF         |               | Y - He sufingun           | ~ |   |   |
| Beig:                             | 1       | utthoutty or out on har | 101         |               | • Скидка: По боюроно      |   |   |   |
| Основание для сходок:             |         | to a stance             |             |               |                           |   |   |   |
| Компанияс                         | 4       | те выгорано             |             |               |                           |   |   | • |
| Apyree:                           |         |                         |             |               |                           |   |   |   |
| Вид полиса ОМС:                   |         | 1е выбрано              |             |               |                           |   |   | ~ |
| Серия полиса:                     |         |                         |             | Номер полиса: |                           |   |   |   |
| -                                 |         | IN ALLS STORE           | _           | A             | COMPANY AND A DESCRIPTION | _ |   |   |

После

заполнения формы нажмите "Сохранить данные". В правой части окна программы Вы увидите учётную запись нового клиента:

| Иванов Иван Иванович 01-01-1999                                                   | r.p. (23) 🐵 🤳 📋                                                                      |                                |                    |   | AN   | ( 13/22 |
|-----------------------------------------------------------------------------------|--------------------------------------------------------------------------------------|--------------------------------|--------------------|---|------|---------|
| 000 "Ana separating" ya Operan                                                    | ngrann, Na                                                                           |                                |                    | _ |      |         |
| Амбулаторная карта                                                                |                                                                                      |                                |                    |   |      | C       |
| Номер: 13 / 22. Пол: мужской.<br>Оплата                                           |                                                                                      |                                |                    |   |      |         |
| Вид оплаты: Индивидуальный<br>Адрес вариента<br>Регион: Головоссородского область | расчет                                                                               |                                |                    |   |      |         |
|                                                                                   | Испраенть данные                                                                     |                                |                    |   |      |         |
|                                                                                   |                                                                                      | Прихретить ССОН                | В лист схадания    | 3 | 12   |         |
|                                                                                   | История изменений карты История госпитализаций Все направления и г                   | планы лечения Все счета        |                    |   |      |         |
| + METONNAS                                                                        | Индивидуальный расчет<br>Дополнятельные источники отлаты                             | ¥                              | P                  | 1 | VISA |         |
|                                                                                   | ø                                                                                    |                                |                    |   |      |         |
|                                                                                   | Последние залиси Результаты анализов                                                 |                                |                    |   |      |         |
| История из                                                                        | ненений карты (История госпитализаций (Поспедние записи) Все направления и планы ле- | чения   Все счета   Результаты | анализов   Справки |   |      |         |

Кнопка

"Прикрепить скан" позволяет прикрепить к карте какие либо отсканированные документы: паспорт, страховой полис и тд. Нажав кнопку "Прикрепить скан", в появившемся окне выберите место на жестком диске, где хранится данный документ и

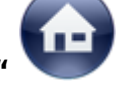

выберите его. Кнопка "Местоположение карты" Мозволяет добавить запись, с

указание места хранения карты, в кабинете/в регистратуре/в архиве и тд. Исанов Иван Иванович 01-01-1999 гр. (23) ФЈ алаго и сарта сарта С

| Амбулаторная карта                                                                                                    |
|----------------------------------------------------------------------------------------------------|
| Howep: 13 / 22. Dan: мужской.<br>Onama                                                                                                    |
| Вид оплаты: Индивидуальный расчет                                                                                                    |
| Apper magnema Parane: Reconstruction of the second second se |
| Исправить данные                                                                                                    |
| Coole Bract oragenees 🛷 🤛 🚍                                                                                                    |

Кнопка лист

### ожидания, позволяет добавить отметку о предпочтительном времени записи для

ta e peructoaturos. Jiata: 03.06.2022

| Предпочтительное время записи: 18:33<br>Врач:<br>Келенин Владимир Викторович Врач-гинеколог | 13-09-2022 Лист ожидания              |         |
|---------------------------------------------------------------------------------------------|---------------------------------------|---------|
| Врач:<br>Келенин Владимир Викторович Врач-гинеколог 🔹                                       | Предпочтительное время записи:        | 18:33 O |
| Келенин Владимир Викторович Врач-гинеколог 🔹                                                | Врач:                                 |         |
|                                                                                             | Келенин Владимир Викторович Врач-гине | колог 🔻 |

# \_\_\_\_\_

| Лист ожидания                                                                              |     |
|--------------------------------------------------------------------------------------------|-----|
| Предпочтительное время записи: 18:33.<br>Врач: Келенин Владимир Викторович Врач-гинеколог. |     |
| Удалить                                                                                    | Kur |

Кнопка

«Печатать первую страницу амбулаторной карты» позволяет напечатать титульную страницу амбулаторной карты: нажмите ее и вновь нажмите кнопку «печать» в появившемся диалоговом окне. Для внесения изменений нажмите кнопку «Изменить». Чтобы удалить ненужную учетную запись нажмите "Удалить запись". После того, как все пункты будут выполнены: Убедитесь, что ФИО и паспортные данные верны (дайте клиенту прочитать титульный лист, чтобы убедиться в отсутствии ошибок), и нажмите кнопку «подписать (заблокировать) запись». Внимание! После блокировки запись станет недоступной для редактирования. После того как запись будет подписана (заблокирована) в правом нижнем углу карты появятся новые кнопки.

| Изанов Изан Изансемч 01-01-1999 г.р. (23) 🐵 🤳 📋 |                   |   |                 |   |    | 13/22 |
|-------------------------------------------------|-------------------|---|-----------------|---|----|-------|
|                                                 |                   |   |                 |   |    |       |
| Местоположение карты                            |                   |   |                 |   |    | 0     |
| Карта в репистратуре, Дата: 03.06.2022.         |                   |   |                 |   |    |       |
| Амбулаторная карта                              |                   |   |                 |   |    |       |
| Намер: 13 / 22. Пал: мужской.                   |                   |   |                 |   |    |       |
| Селята                                          |                   |   |                 |   |    |       |
| Вид оплаты: Индивидуальный расчет               |                   |   |                 |   |    |       |
| Адрес пацяевта                                  |                   |   |                 |   |    |       |
| Perman: Reconceptor and other its               |                   |   |                 |   |    |       |
| Исправить данные                                |                   |   |                 |   |    |       |
|                                                 | Прифелить<br>схан | 6 | В лист охадания | 3 | 12 |       |

Кнопка

«Местоположение карты» Кнопка «печать договора» распечатывает договор на оказание медицинских услуг. Нажмите ее и во вновь появившемся окне нажмите «печать». Кнопка «печать согласия на обработку персональных данных» распечатывает согласие на обработку персональных данных. Кнопка «Печатать первую страницу амбулаторной карты». При необходимости можно добавить и настроить кнопки для печати форм/согласий/справок и пр. Примеры кнопочных панелей на записи амбулаторная карта:

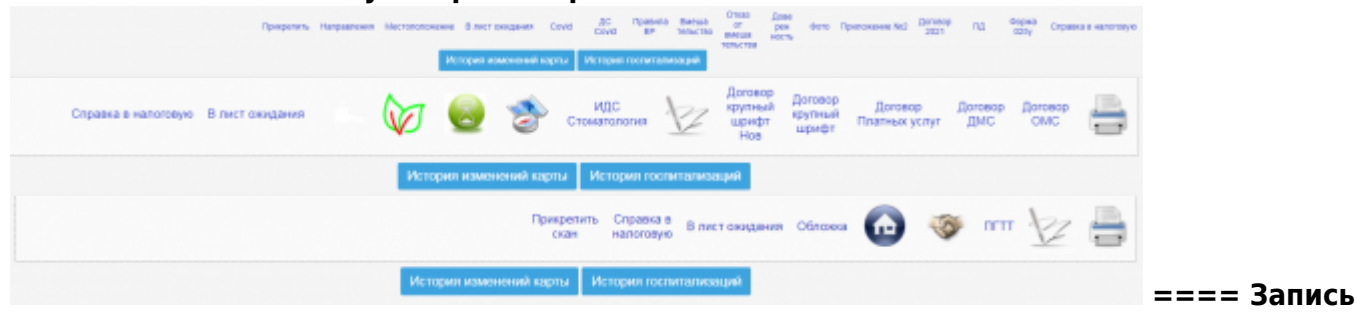

пациента на прием ==== В медицинской системе МГЕРМ существует 3 вида записи: === Предварительная запись по телефону (СЕТКА РАСПИСАНИЯ). ===

Сетка расписания

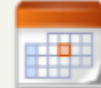

Через сетку расписания можно оформить пациента на предварительную запись. Так же позволяет записать клиента (пациента) на прием к врачу, или на какие-либо исследования не создавая амбулаторную карту.

| Предварительная запись                                                                      |           |
|---------------------------------------------------------------------------------------------|-----------|
| Врач: Тест-doc Владимир Викторович. Отделение: ОСОС 2008.0002000000000000000000000000000000 |           |
| Дата: 15.09.2022<br>Время приема: с 09:00 до 16:00.                                         | Исправить |
| Удалить                                                                                     | 100       |

Примечание:

карта заводится в день посещения. Также к разделу «записать предварительно» относится многофункциональная кнопка. Она выполняет две функции. Первая позволяет посмотреть, сколько пациентов было записано сегодня по предварительной записи. Вторая используется, если планируется обзванивать клиентов для подтверждения записи. (щелкните мышкой по дате расположенной слева, выберите нужную дату с помощью календаря, и, если на эту дату есть какие либо записи, их можно будет увидеть в виде списка). === Запись в регистратуре === Осуществляется через нажатие кнопки "Поиск/регистрация" в меню регистратора:

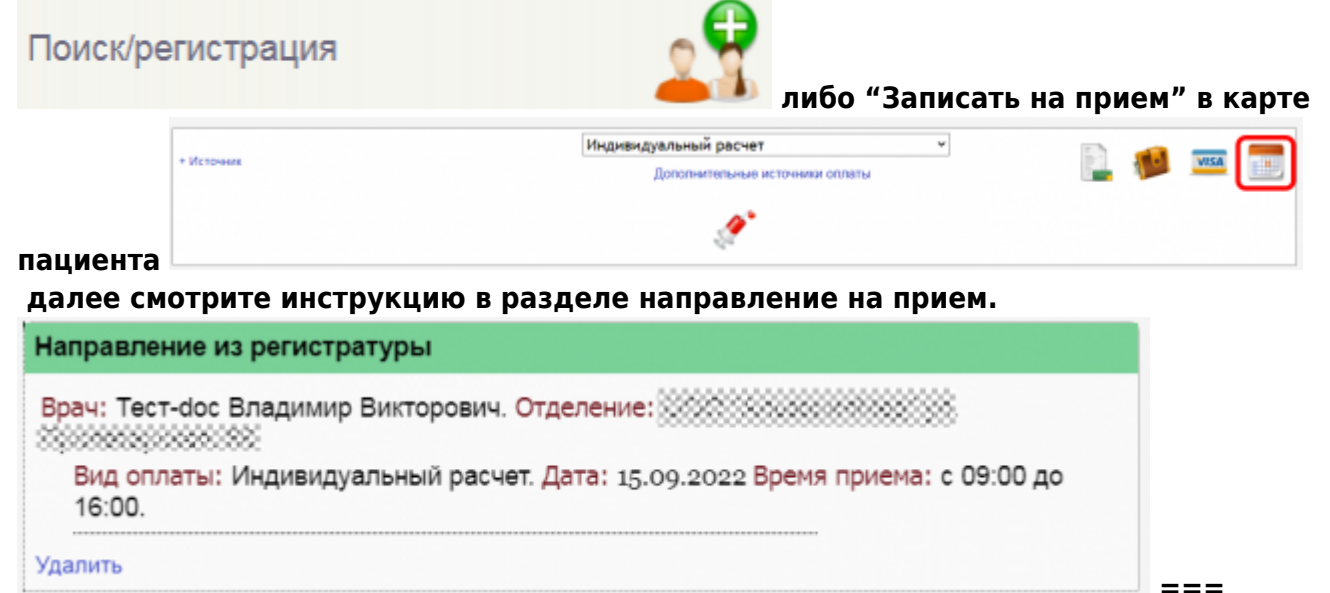

Направление от врача === Осуществляется после посещения пациентом врача и может включать в себя направления на группу анализов, исследований и записи к другим специалистам. Запись отображается белым цветом до момента подтверждения её регистратором. Регистратор подтверждает запись только после оплаты услуг пациентом. ==== Отчеты ==== Для просмотра отчетов «Отчеты». На экране появится форма просмотра доступных отчетов.

| Отчеты кассовые (оплаченные услуги):         | Пациенты                      |
|----------------------------------------------|-------------------------------|
| За сутки                                     | Журнал амбулаторных посещений |
| За период                                    | Журнал контрольных визитов    |
| С суммои по пациентам                        |                               |
| of tells naccouble c onstantional july ann.  |                               |
| По пациентам и услугам - амбулаторный прием  |                               |
| По пациентам и услугам - неоплаченные услуги |                               |
| Список должников                             |                               |
|                                              |                               |
| Неоказанные услуги:                          |                               |
| Амбулаторный прием                           |                               |
|                                              |                               |
| Открытые счета                               |                               |
| Невыплаченные возвраты                       |                               |
|                                              |                               |
| неподтвержденные направления                 |                               |
|                                              |                               |
|                                              |                               |

Можно

просматривать сводки «За сутки», «За период», «По пациентам», «Посмотреть отчеты по оказанным услугам», «списки должников», «Открытые счета», а также отражать сводку по регистраторам и по кассирам ==== Рассчитать стоимость услуг ==== Форма для просмотра прейскуранта клиники.

| inteen    | ,,.           |                                                   |             |           |            |                       |   |   | 4 |
|-----------|---------------|---------------------------------------------------|-------------|-----------|------------|-----------------------|---|---|---|
|           |               |                                                   |             |           |            |                       |   |   | - |
| Buidep    | жте программу |                                                   | 1361)       |           |            |                       |   |   |   |
|           | Код           | Услуга или лекарство                              | Кол-во, шт. | Скидка, % | Цена, руб. | С учетом скидки, руб. |   |   |   |
| 1         | B01.027.001.1 | Повторный прием врача уролога-онколога            | 1           | 0         | 2000.00    | 2000.00               | × |   |   |
| 2         | B01.001.001.6 | Прием врача пинеколога кандидата медицинских наук | 1           | 0         | 2000.00    | 2000.00               | x | 1 |   |
| 3         | B01.001.004.1 | Прием по беременности врача-акушера гинекопога    | 1           | 0         | 2000.00    | 2000.00               | × | 1 |   |
| 0000 6000 |               |                                                   |             |           | 6000.00    | 6000.00               |   |   |   |
|           |               | Добавить у                                        | sayry       |           | -          |                       |   | 1 |   |

====

Кассовые операции ==== Форме взаимодействия и работы с кассовым оборудованием

| Смена                     | Отчеты                                           |  |  |  |
|---------------------------|--------------------------------------------------|--|--|--|
| 🚔 Открыть смену           | 🖶 Х-отчет<br>🔎 Z-отчет(закрытие смены)           |  |  |  |
| Р Z-отчет(закрытие смены) |                                                  |  |  |  |
| 🛑 Печать копии чека       | 📇 Распечатать отчет по кассирам                  |  |  |  |
|                           | Распечатать отчет по налогам                     |  |  |  |
|                           | Распечатать отчет по отделам                     |  |  |  |
| Проверочные функции       | Функции администратора                           |  |  |  |
| 📢 Гудок                   | Отмена чека                                      |  |  |  |
| Протянуть чековую ленту   | Продолжить печать                                |  |  |  |
| Стотис ФР                 | Cranks Odd                                       |  |  |  |
| Claryc WP                 | Статус ОФД                                       |  |  |  |
| Вкраткий статус ФР        | 🥒 Получить количество неподтвержденных ОФД чеков |  |  |  |
| Длинный статус ФР         | 器 Статус информационного обмена                  |  |  |  |

Журнал записи ==== Переход к просмотру сводки о всех записанных пациентах на определенную дату

04-07-2025 23:58

7/8

|                                        |                                                            | Список по                                                                                                    | кабинетам/врачам       |   |   |                                                                  |                                   |
|----------------------------------------|------------------------------------------------------------|----------------------------------------------------------------------------------------------------|------------------------|---|---|------------------------------------------------------------------|-----------------------------------|
| Отделение Врач Сбработка направление П |                                                            | <ul> <li>Все отделения</li> <li>Все</li> <li>Баз обработки</li> <li>Применить фильтры из отвеченных полей   Сбросить все фильтры   Скопировать ссылку с параметрани.</li> </ul> |                        |   |   |                                                                  |                                   |
|                                        |                                                            |                                                                                                    |                        |   |   | 2                                                                |                                   |
|                                        |                                                            |                                                                                                    |                        |   |   |                                                                  |                                   |
|                                        |                                                            |                                                                                                    |                        |   |   | ациент                                                           | а, записанные на прием 16.09.2022 |
| ******                                 | 8000000                                                    | Distance instrumentation instruments                                                                                                    |                        |   |   |                                                                  |                                   |
| 8:30                                   | вичествесена 1979 г. р.                                    | материала для ПЦР диагностики,<br>микробиополического исследования                                                                                                    | C X 2                  | a | ۲ | Направление из<br>репистратуры                                   |                                   |
| 00:0                                   | Звя 1973 г.<br>р.                                          | Прием врача акушера пенехолога, к.м.н.                                                                                                    |                        |   | ۲ | Предварительная<br>запись                                        |                                   |
| 0:45                                   | Перерыя Перерыя Перерыя 2022 г. р.                         |                                                                                                    |                        |   | • | Предварительная<br>запись                                        |                                   |
|                                        | Excession and a second and a second and a second as        | Прием врача - акушера пинеколога, к.м.н.                                                                                                    |                        |   | ۲ | Предварительная                                                  |                                   |
| 1:00                                   | 1980 r. p.                                                 | 500000000000000000000000000000000000000                                                                                                    | 2011000000000000000000 |   |   | panece                                                           |                                   |
| 1:00                                   | 1980 г.р.<br>Колоника 1999<br>г.р.                         | Приев врача - акушера пенеколога, к.м.н.                                                                                                    | 0X *                   |   | ۲ | запись<br>Предварительная<br>запись                              |                                   |
| 1:00<br>1:30<br>2:00                   | 1980 г.р.<br>Колона 1999<br>г.р.<br>Состояния<br>1984 г.р. | Приеви врана - акушера пинеколога, к.м.н.<br>Приеви врана - акушера пинеколога, к.м.н.                                                                                          |                        |   | © | запись<br>Предварительная<br>запись<br>Предварительная<br>запись |                                   |

Обновить список ==== Обновление списка пациентов, записанных на прием

From: http://mgdemo.ru:5555/ - **MI/C Mgerm** 

Permanent link: http://mgdemo.ru:5555/doku.php?id=reg:general

Last update: 17-05-2024 15:27

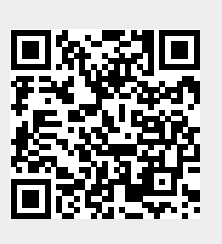